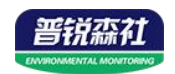

# 高空测报灯

# SN-3100-HCQ-4G/ETH

# Ver 2.0

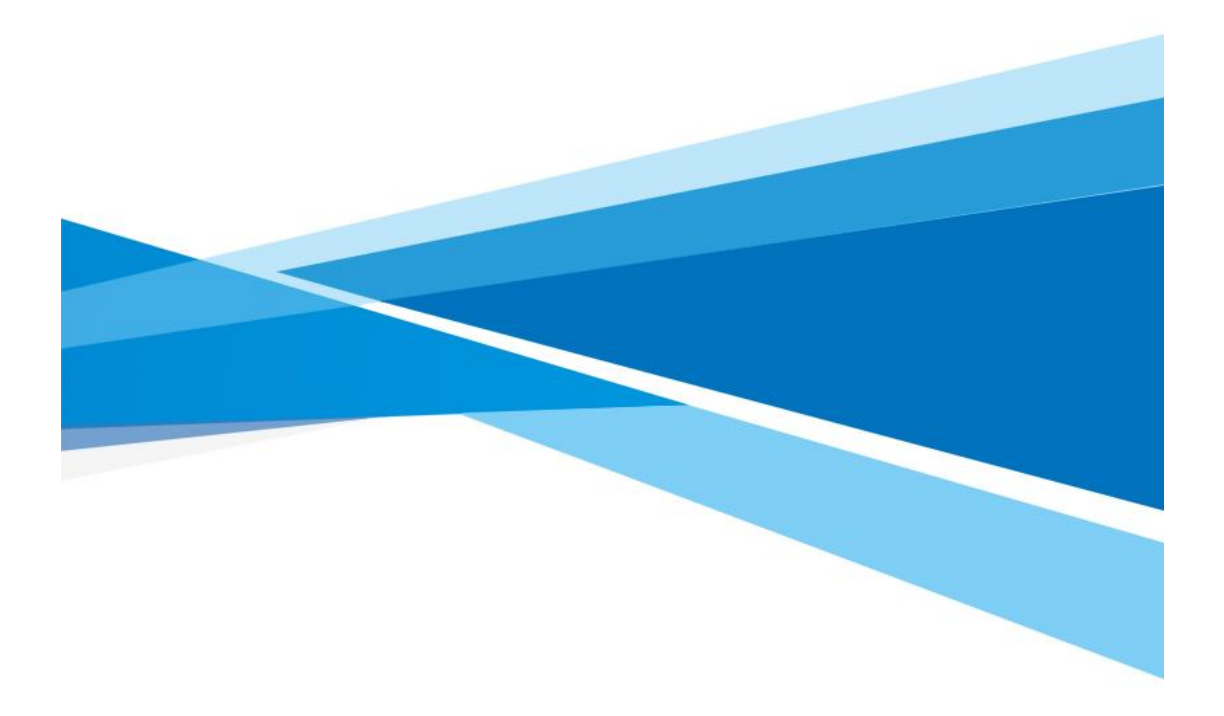

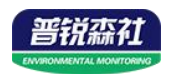

# 目录

| 第 | 1 章 产品简介       | 3  |
|---|----------------|----|
|   | 1.1 产品概述       | 3  |
|   | 1.2 功能特点       | 3  |
|   | 1.3 主要参数       | 3  |
|   | 1.4 产品选型       | 4  |
| 第 | 2 章 硬件连接       | 5  |
|   | 2.1 设备安装前检查    | 5  |
|   | 2.2 安装说明       | 6  |
|   | 2.3 系统拓扑图      | 6  |
| 第 | 3 章 配置软件使用说明   | 7  |
|   | 3.1 4G 版设备配置方式 | .7 |
|   | 3.2 以太网型设备配置方式 | 7  |
|   | 3.2.1 搜索连接设备   | 8  |
|   | 3.2.2 网络参数设置   | 9  |
| 第 | 4 章 接入云平台1     | 0  |

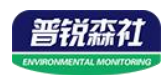

## 第1章产品简介

#### 1.1 产品概述

高空测报灯是我司研发的新一代的图像式虫情测报工具。利用现代光,电, 数控等技术,实现了害虫诱捕虫体远红外自动处理,传送带配合运输,整灯自动 运行等功能。在无人监管的情况下,可自动完成诱虫,杀虫,虫体分散,拍照, 运输,收集,排水等系统作业,然后利用无线传输技术、物联网技术并实时将环 境气象和虫害情况上传到指定农业云平台,对虫害的发生与发展进行分析和预 测,为现代农业提供服务,满足虫情预测预报及标本采集的需要。

可广泛使用于农业、林业、牧业、蔬菜、烟草、茶叶、药材、园林、果园、 城镇绿化、检疫等领域

#### 1.2 功能特点

■ 上下两层远红外虫体处理仓, 致死率不低于 98%, 虫体的完整率不小于 95%

■ 雨虫分离技术,自动将雨水与昆虫分离

■ 光控技术,晚上自动开机检测,白天自动关灯待机,夜间工作状态下, 不受瞬间强光改变工作状态。

■ 1000W 诱虫探照光源,照射高度 500-1000m

■ 500 万高清摄像头,可清晰分辨每一个虫体

■ 内置定位功能,可在平台地图查看设备站点等数据,方便用户查看

■ 引虫灯、杀虫仓、烘干仓、摄像头等可远程手动控制

#### 1.3 主要参数

| 供电电压     | 220V AC                 |  |  |
|----------|-------------------------|--|--|
|          | 待机≤4W                   |  |  |
| 切耗       | 整灯功率≤1500W              |  |  |
| 济住于中     | 4G 上传                   |  |  |
| 地乍力式     | 网口上传                    |  |  |
|          | 0~70℃                   |  |  |
| 工作坏境     | 0~95%RH(相对湿度)、无凝结       |  |  |
| 诱虫光源     | 1000W 金属卤素灯             |  |  |
| 远红外虫体处理仓 |                         |  |  |
| 温度       | 工作 15min 后温度可达 85 C±5 C |  |  |
| 灯管启动时间   | ≤5s                     |  |  |

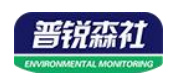

| 绝缘电阻  | ≥2.5MΩ(漏电保护)                                   |
|-------|------------------------------------------------|
| 工作方式  | 晚上自动开机检测,白天自动关灯待<br>机,夜间工作状态下,不受瞬间强光改<br>变工作状态 |
| 摄像头像素 | 500 万                                          |
| 设备尺寸  | 2102*840*840mm                                 |

## 1.4 产品选型

| SN- |       |      |     | 公司代号  |
|-----|-------|------|-----|-------|
|     | 3100- |      |     | 大液晶壳  |
|     |       | HCQ- |     | 高空测报灯 |
|     |       |      | 4G  | 4G 上传 |
|     |       |      | ETH | 网口上传  |

产品外观图:

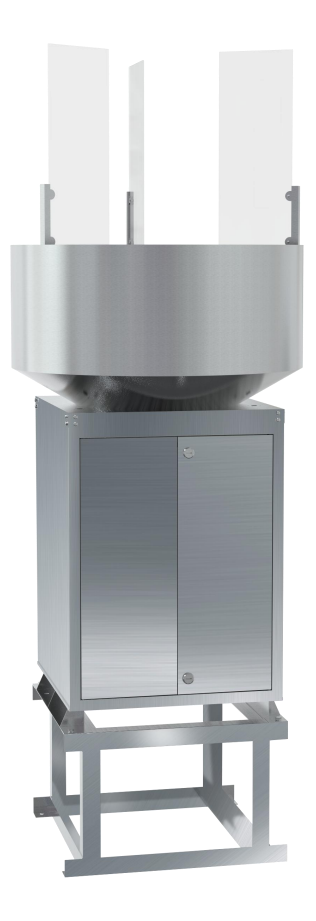

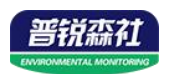

# 第2章硬件连接

## 2.1 设备安装前检查

设备清单:

- ■主设备
- ■合格证、保修卡

■安装螺丝包

设备尺寸:

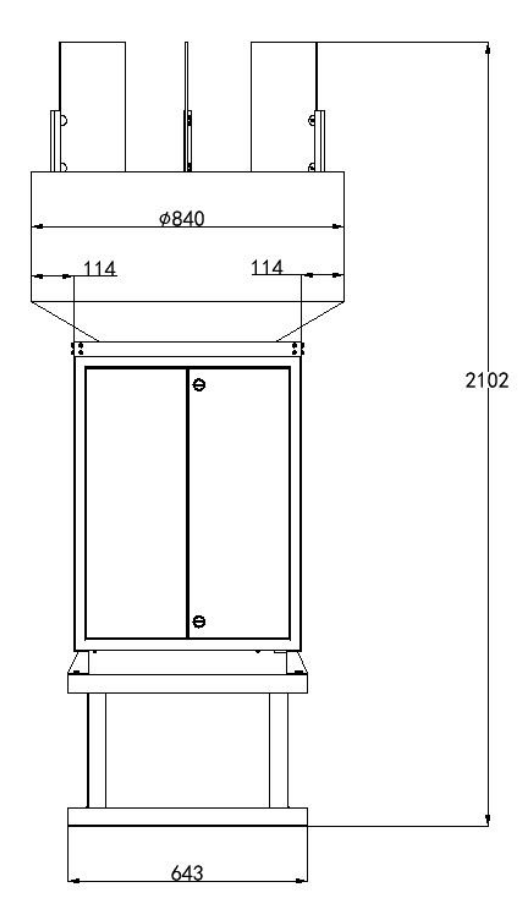

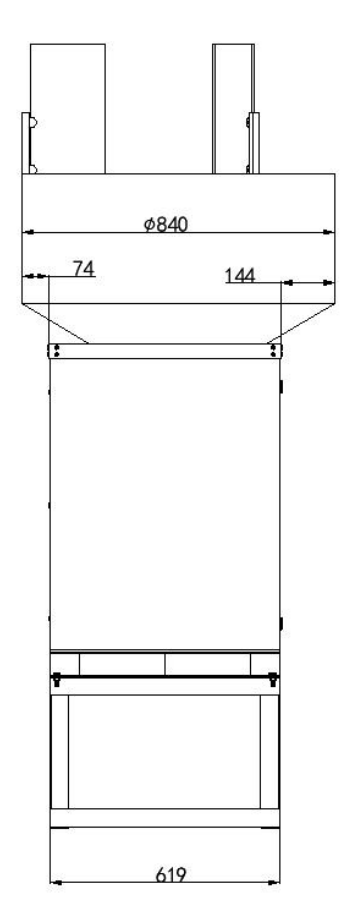

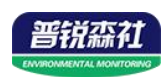

安装尺寸(单位:mm):

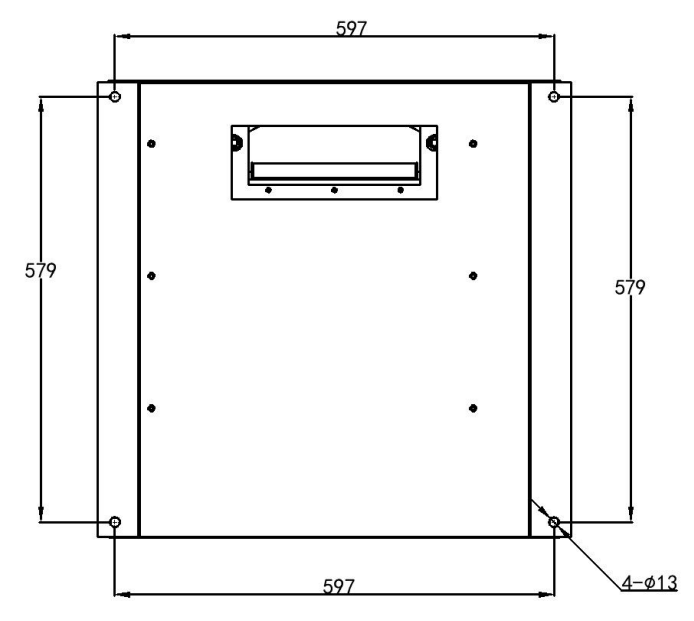

#### 2.2 安装说明

(1)选择好测报灯柜体安装位置,尽可能提前预制平坦硬质水泥高台,再根据 底座固定尺寸进行打孔。

(2)使用配件里的膨胀螺丝装到打好8个孔位中。

(3)将设备支撑柱下面的四角抬高焊脚的8个膨胀螺丝孔位对应好,用扳手拧紧固定,即可。

### 2.3 系统拓扑图

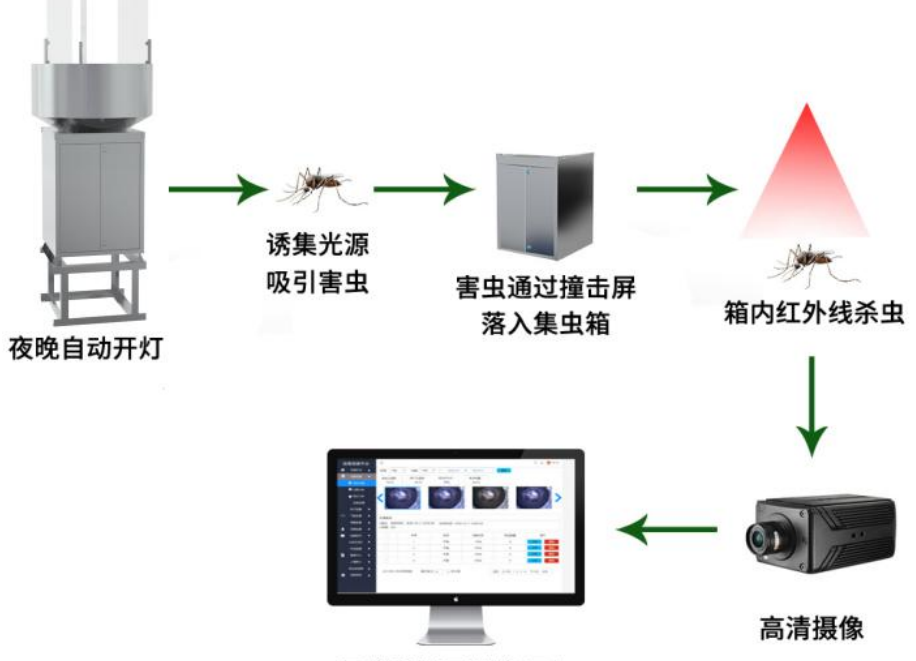

无线发送至软件平台

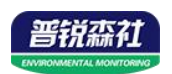

## 第3章 配置软件使用说明

#### 3.1 4G 版设备配置方式

首先把设备上电,用数据线连接到配置电脑,双击打开配置软件

| +4 h   |     | エム                 | - T    |
|--------|-----|--------------------|--------|
| 441/1/ | レス  | . I H I <i>I I</i> | II N . |
| イハー    | コント | 四メ                 | н і і  |

| 配置 写入配置 设备校<br>参数 | 时                   |          |        |                |                                                       |
|-------------------|---------------------|----------|--------|----------------|-------------------------------------------------------|
| WIFI账号            |                     | 🔲 写入参数   | 设备名称   | 虫情测报仪          | 写入参数                                                  |
| WIFI密码            |                     | 🔲 写入参数   | 湿度偏差   | 0              | 🗐 写入参数                                                |
| <u> 성</u> 출型号     |                     |          | 温度偏差   | 0              | □ 写入参约                                                |
| 版本号               | V1. 1               |          | 湿度上限值  | 0              | 🔲 写入参数                                                |
| 当前温度值             | 0                   |          | 湿度下限值  | 0              | 🔲 写入参                                                 |
| 当前湿度值             | 0                   |          | 温度上限值  | 0              | □ 写入参                                                 |
| 当前时间              | 2000-01-01 21:31:06 |          | 温度下限值  | 0              | 🔲 写入参                                                 |
| 离线存储使能            | 禁止                  |          | 获取IP方式 | 静态IP           | 🔹 🗐 写入参                                               |
| 离线存储间隔(分钟)        | 0                   | 🔲 写入参数   | 静态IP   | 0.0.0.0        | 🔲 写入参                                                 |
| 报警使能              | 禁止                  | 💌 🔲 写入参数 | 网关地址   | 0.0.0.0        | 🔲 写入参                                                 |
| 数据上传间隔(分钟)        | 10                  | 🔲 写入参数   | 子网掩码   | 0. 0. 0. 0     | □ 写入参                                                 |
| 设备8位地址            | 21022405            | 5人参数     | 目标地址   | cq. jdrkck. cm | 5) 5) 5) 5) 5) 50 50 50 50 50 50 50 50 50 50 50 50 50 |
| 目标端口              | 8020                | □ 写入参数   |        |                |                                                       |

单击"读取配置",读取设备信息,编辑完设备参数后点击"写入设备信息", 即可把参数写入到设备中。

设备名称:设备名称

设备型号:设备的产品型号,出厂默认不可修改

版本号:出厂默认,可查看不可修改。

设备地址: 设备的8位数地址,出厂默认,可查看不可修改。

**目标地址:**监控平台所在的电脑或服务器的 IP 地址或者域名。。若设备上 传数据至我公司云平台,则目标地址应填写 cq.lwbsq.com。

**目标端口**:我司环境监控云平台监听端口为 8030,若主机将数据上送至我 公司云平台,应将目标端口设置为 8030。

#### 3.2 以太网型设备配置方式

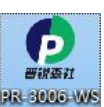

Wift@4Conft

9

首先把设备上电,用网线连接到配置电脑,双击打开配置软件 ETGV32,软件 界面如下:

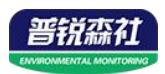

| 和信息                                                                                                 | 网络参数 设备参数                                                                                            |                                                                              |
|----------------------------------------------------------------------------------------------------|----------------------------------------------------------------------------------------------------|------------------------------------------------------------------------------|
| 192.168.1.52 1901 搜索                                                                                | - 服务器1                                                                                               | - 服务器2                                                                       |
| 备列表                                                                                                 | 目标地址: 192.168.0.166                                                                                  | 目标地址: 192.168.0.166                                                          |
| 备IP 设备名称 MAC地址 固件版本                                                                                 | 本地端口: 2000                                                                                           | 本地端口: 2001                                                                   |
|                                                                                                    | 服务器3<br>目标端口: [2002<br>目标地址: [192.168.0.166<br>本地端口: [2002                                           | 服务器4<br>目标端口: 2003<br>目标地址: 192.168.0.166<br>本地端口: 2003                      |
|                                                                                                    | 服务器5<br>目标端口: 2004<br>目标地址: 192.168.0.166<br>本地址: 2004                                               | 服务器6<br>目标減口: 2005<br>目标地址: [192.168.0.166<br>本地端口: 2005                     |
| 提示区<br>软件适用于: PR-3006-WS-BTH产品的参数配置。<br>"搜索"按钮搜索设备,设备出现在设备列表后,双击设备更<br>画面法方说管算都由低边委教后、方击"四贯务数"涂缺,设备 | 服务器7           目标端口:         2006           目标地址:         192.168.0.166           本地端口:         2006 | 服务器8<br>目标端口: <u>2007</u><br>目标地址: <u>192.168.0.166</u><br>本地端口: <u>2007</u> |
| 治存差對并目訪量自<br>"當助"<br>确保软件与设备在同一局域网内<br>音确定当前IPC只使用一个网卡<br>青裤定当前IPC只使用一个网卡                           | 静态IP: 192.166.0.9<br>子网摘码: 255.255.255.0<br>网关地址: 192.168.0.1                                        | IP获职方式: StaticIP ▼<br>最大连接数 8 ▼<br>MAC地址: 00-0E-EB-00-00-00                  |
|                                                                                                    | 参封配署                                                                                                 | 写MAC 载为默认                                                                    |

#### 3.2.1 搜索连接设备

单击搜索按钮,便可将局域网内的所有网络设备搜索到并且在列表中显示, 在设备列表中双击搜索到的设备,将设备的网络参数更新到右侧网络选项卡中, 如果搜索到多台设备,可通过双击列表中不同的设备来选中。同时信息提示区里 会提示操作是否正常或提示正在进行某项操作。

|                                          | 网络参数   设备参数          | 肥冬岛。                        |
|------------------------------------------|----------------------|-----------------------------|
| 192.168.1.36  1901 搜索                    | 加力 68-1              |                             |
|                                          | E17/3mil. 2404       |                             |
| 2.高7.74%<br>2.高7.79                      | 本地端口: 0              |                             |
| 42.168.0.7 RS-WSDNET-A 000EEAD99FED 8057 | - 服务哭3               | - 服务哭4                      |
|                                          |                      | 目标端口: 0                     |
| 一 元丰地去到的进久 便可收进久的                        | 目标地址:                | 目标地址:                       |
| —、 XUIQ系到的以番, 医可付以番的<br>网络余粉同长到右侧选顶卡     | 本地端口: 0              | 本地端口: 0                     |
|                                          | 服务器5                 | 服务器6                        |
|                                          | 目标端口: 0              | 目标端口: 0                     |
|                                          | 目标地址:                | 目标地址:                       |
|                                          | 本地端口: 0              | 本地端口: 0                     |
|                                          | 服务器7                 | 服务器8                        |
| 息提示区                                     |                      | 目标端口: 0                     |
| 取参数                                      | 目标地址:                | 目标地址:                       |
| 取网络参数成功! 信息提示区                           | 本地端口: 0              | 本地端口: 0                     |
|                                          | 静态TP: 192 168 0 7    | TP获取方式: StaticIP ▼          |
|                                          | 7 网络祖。 255 255 255 0 |                             |
|                                          | 了州推动。 200.200.0      |                             |
|                                          | 网天地址: [192.168.0.1   | WWCIGIE: 100-05-58-79-86-50 |
|                                          |                      | 写MAC                        |
|                                          | 参数配置                 | 载入默认                        |
| *                                        |                      |                             |

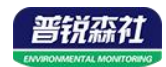

#### 3.2.2 网络参数设置

| 网络参数          | 设备参数          |         |                   |
|---------------|---------------|---------|-------------------|
| -服务器1         |               | 服务器2    |                   |
| 目标端口:         | 2404          | 目标端口:   | 0                 |
| 目标地址:         | 192.168.2.88  | 目标地址:   |                   |
| 本地端口:         | 0             | 本地端口:   | 0                 |
| 服务器3          |               | -服务器4   |                   |
| 目标端口:         | 0             | 目标端口:   | 0                 |
| 目标地址:         |               | 目标地址:   |                   |
| 本地端口:         | 0             | 本地端口:   | 0                 |
|               |               | - 服务器6  |                   |
| 目标端口:         | 0             | 目标端口:   | 0                 |
| 目标地址:         |               | 目标地址:   |                   |
| 本地端口:         | 0             | 本地端口:   | 0                 |
|               |               | - 服务器8  |                   |
| 目标端口:         | 0             | 目标端口:   | 0                 |
| 目标地址:         |               | 目标地址:   |                   |
| 本地端口:         | 0             | 本地端口:   | 0                 |
| <b>捣</b> 态TP• | 192 168 0 7   | TP菜町方式・ | StaticTP V        |
|               |               |         |                   |
| 于网通归:         | 255.255.255.0 | 取入违按纵   |                   |
| 网关地址:         | 192.168.0.1   | MAC地址:  | 00-0E-EA-D9-9F-ED |
|               |               |         | 写MAC              |
| ź             | §数配置          | 载入默认    |                   |

当设备通过网口将数据上传至监控平台时,建议客户只设置服务器1的目标地址和目标端口,同时上传多个服务器不稳定,服务器2-8如上图一样清空即可,设备IP可设置为静态IP或动态获取IP。

目标参数设置:

**目标端口**:我司环境监控云平台监听端口为 8030,若主机将数据上送至我 公司云平台,应将目标端口设置为 8030。

目标地址:若设备上传数据至我公司云平台,则目标地址应填写 cq.lwbsq.com。

**本地端口**:若本地设有防火墙拦截,可设置为0。 **本地参数设置**:

**IP 获取方式:**若选择"StaticIP"静态 IP 方式,则设备的静态 IP 地址、子 网掩码、网关地址,都需要手动配置;若选择动态分配 IP 功能,只需要设置 "DHCP/autoIP"模式即可,此时设备会从上一级网络设备自动获取 IP 地址。

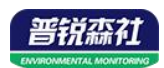

静态 IP、子网掩码、网关地址: IP 获取方式设置为"StaticIP"时,需要手动设置。

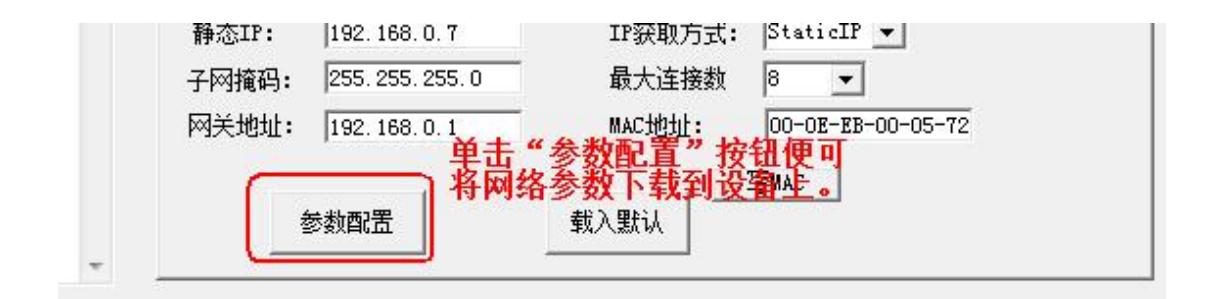

# 第4章接入云平台

云平台登录连接 farm.lwbsq.com, 输入已分配好的账号密码登录即可。

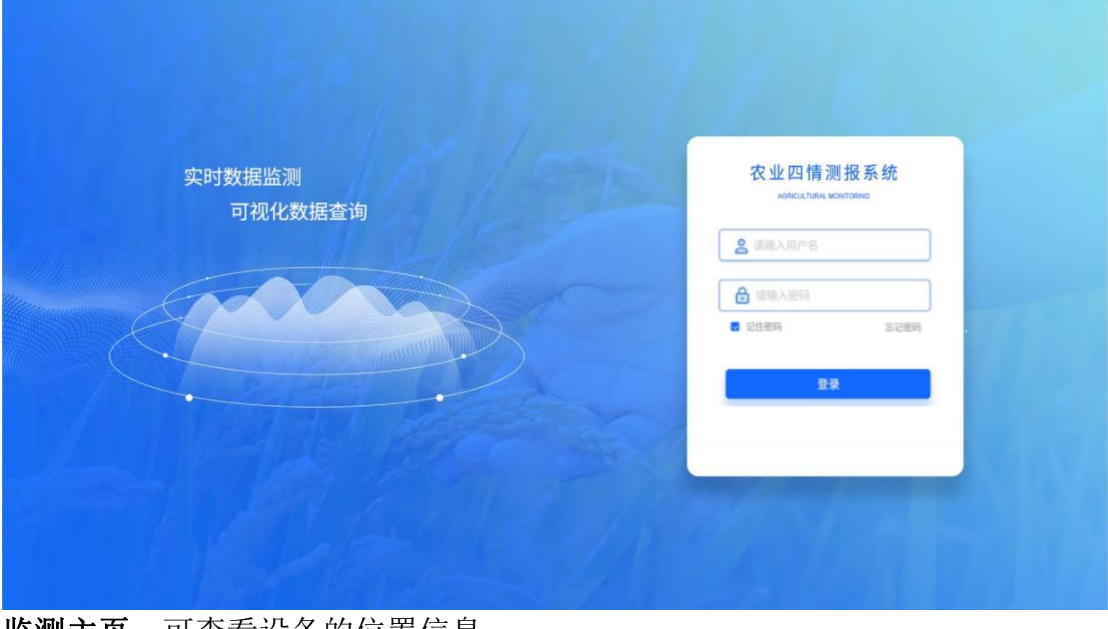

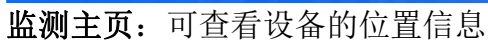

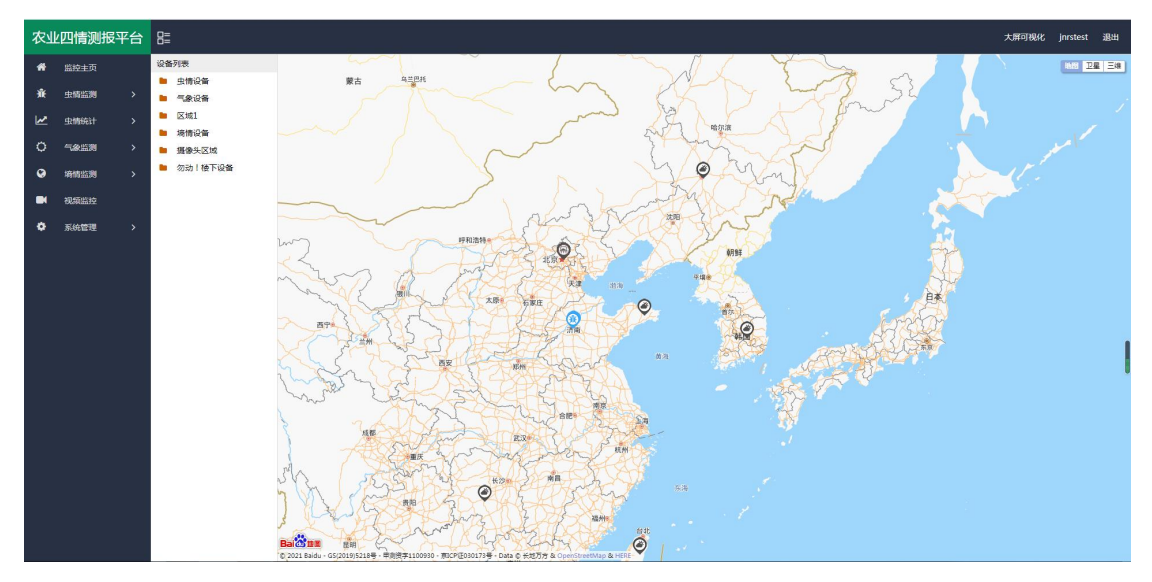

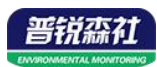

**实时虫情:**可查看设备拍摄的虫情图片,图片包含设备所在的区域、设备名称、 采样时间、害虫数量等。

| 农业四情测报平台                                                    | 8=                                                                                                    |                                                                  |                                                                               | 大屏可視化 jnrstest 退出                                                                 |
|-------------------------------------------------------------|----------------------------------------------------------------------------------------------------|------------------------------------------------------------------|-------------------------------------------------------------------------------|-----------------------------------------------------------------------------------|
| <ul> <li>希 监控主页</li> <li>資 主情当測 →</li> <li>実知 ⇒情</li> </ul> | <ul> <li>(金等)第</li> <li>(金香石等): 21022608 第4895月): 2021-06-09</li> <li>(金香石等): 21022608 第4895月): 2021-06-09</li> <li>(金属): (金属石等): 21022608</li> <li>(金属): (金属石等): 21022608</li> <li>(金属): (金属): (金属): 21022608</li> <li>(金属): (金属): 21022608</li> <li>(金属): 21022608</li> <li>(21022608</li> <li>(21</li></ul> | 9 06:40:23 - 2021-06-16:08:40:23 <b>16</b>                       |                                                                               | <b>.</b>                                                                          |
| 虫情分析<br>(吉虫种类<br>实时状态<br>操作记录                               |                                                                                                    |                                                                  |                                                                               |                                                                                   |
| ▲ 虫物給計 > ○ 生物給計 > ○ 生物溢別 > ○ 非物溢別 >                         | 区393 : 1950 1 19 Tuid 集 区354<br>设备名称: 21022606 2 24<br>用19时间: 202106-13 2318-38 用目<br>者由出版: 0 191                                                                                                    | 8: "你劲!楼下设备<br>轻振": 21022608<br>细时间: 2021-06-13 22:46:13<br>23 ① | 区域: 203月 使下设备<br>设备名称: 21022608<br>来祥时词: 2021-06-13 22:13:44<br>离击政型: 7<br>30 | 区域: 33均 1 银下设备<br>设备名称: 21022608<br>将控制词: 2021-06-13 21:41:13<br>高士致量: 0<br>ST 图5 |
| ■ 我现在这                                                      | 分析报告       確果魚:3,74時款:1,較子:1,罐:2,<br>採時時時:020-06-332213-44       3所時時:020-106-1320-134       留言:       分析技:AI       上一市     1                                                                                                    | 17 T-R                                                           |                                                                               |                                                                                   |

**虫情分析**:分析设备所拍摄图片的害虫信息,可以选择"自动识别"也可以人工识别。

| 农业四情测报平台                               |             |                                                                |                                                                   | 大那可提化 jnrstest 退出                       |
|----------------------------------------|-------------|----------------------------------------------------------------|-------------------------------------------------------------------|-----------------------------------------|
| 会 监控主页 会 生情监测                          | - IQ4       | <ul> <li>         ·</li></ul>                                  | 设备后称: 21022608 重细范围: 2021-06-15 08:41:04 - 2021-06-16 08:41:04 角间 |                                         |
| <b>灾时</b> 虫情<br>虫情分析                   |             | <ul> <li>区域1</li> <li>勿动!檢下设备</li> <li>資 資 21022608</li> </ul> |                                                                   | States and the second second            |
| 吉虫种类                                   |             |                                                                | · · · · · · · · · · · · · · · · · · ·                             |                                         |
| 操作记录                                   |             |                                                                |                                                                   |                                         |
| 🛃 虫情绕计                                 | <b>&gt;</b> |                                                                | *                                                                 | 2021-06-16 01:02:50 2021-06-16 00:30:00 |
|                                        | *           |                                                                |                                                                   |                                         |
| <ul> <li>場情協測</li> <li>税損益控</li> </ul> | <b>`</b>    |                                                                |                                                                   | La Line I                               |
| • 系統管理                                 | >           |                                                                |                                                                   | all stay in the                         |
|                                        |             |                                                                | 2014/05/2021_05_35_00:20:00 3248-21022508                         | 2021-06-15 23:57:39 2021-06-15 23:24:49 |
|                                        |             |                                                                | mines/arc.                                                        | ×                                       |
|                                        |             |                                                                | RINDAI.                                                           | 备注                                      |
|                                        |             |                                                                |                                                                   | 分析员: 确认时间                               |
|                                        |             |                                                                |                                                                   | (114)/1781 (6).C. 800                   |
|                                        |             |                                                                |                                                                   |                                         |

**害虫种类:**主要标识了每一类虫子。方便进行查阅和记录,可以直接被虫情报告 所调用,也可直接根据虫类名称搜索即可。

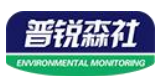

| 农业四情测报平台 |             | ₿≣ |          |        |      | 大屏可視化     | jnrstest            | 退出   |    |
|----------|-------------|----|----------|--------|------|-----------|---------------------|------|----|
| *        | 监控主页        |    | 25.to #1 | R .    |      |           |                     | 审核   | 记录 |
| <u>ж</u> | 虫情监测        |    |          |        |      |           |                     |      |    |
|          | 制虫情         |    |          |        |      |           | 害虫名称搜索 Q搜索          | 88 🛓 | 0  |
|          | 调分析         |    |          | 害虫名称 ≑ | 备注 💠 | 病虫害防治建议 💠 | (USARD±167) ≑       |      |    |
| ż        | t da á data |    | 1        | 12105  |      |           | 未审核                 |      |    |
|          |             |    | 2        | 纪纪     |      |           | 2021-06-15 16:40:57 |      |    |
| 3        | 时状态         |    | 3        | 叩头虫    |      |           | 2021-06-15 16:25:41 |      |    |
| 8        | 許记录         |    | 4        | 金龟子    |      |           | 2021-06-15 12:37:53 |      |    |
| 2        | 虫植统计        |    | 5        | 辨虫     |      |           | 2021-06-15 10:04:24 |      |    |
| 0        | 气象监测        |    | 6        | 18.F   |      |           | 2021-06-15 09:58:05 |      |    |
| 0        | 培情监测        |    | 7        | 延头虫    |      |           | 2021-06-10 11:07:17 |      |    |
|          | -           |    | 8        | 商级     |      |           | 2021-06-09 09:36:55 |      |    |
|          | Olestanity. |    | 9        | 尺蛾     |      |           | 2021-06-08 09:08:12 |      |    |
| ۰        | 系统管理        |    | 10       | 结      |      |           | 2021-06-08 09:08:03 |      |    |
|          |             |    | 11       | 夜鏡     |      |           | 2021-06-07 15:03:58 |      |    |
|          |             |    | 12       | 水黾     |      |           | 2021-06-07 14:56:53 |      |    |
|          |             |    | 13       | 蚜虫     |      |           | 2021-06-07 12:29:02 |      |    |
|          |             |    | 14       | 猪儿虫    |      |           | 2021-06-04 17:06:05 |      |    |
|          |             |    | 15       | 小天鏡    |      |           | 2021-06-04 17:02:11 |      |    |
|          |             |    |          |        |      |           |                     |      |    |

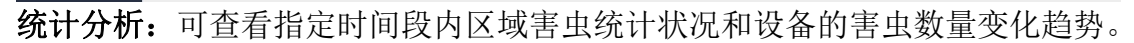

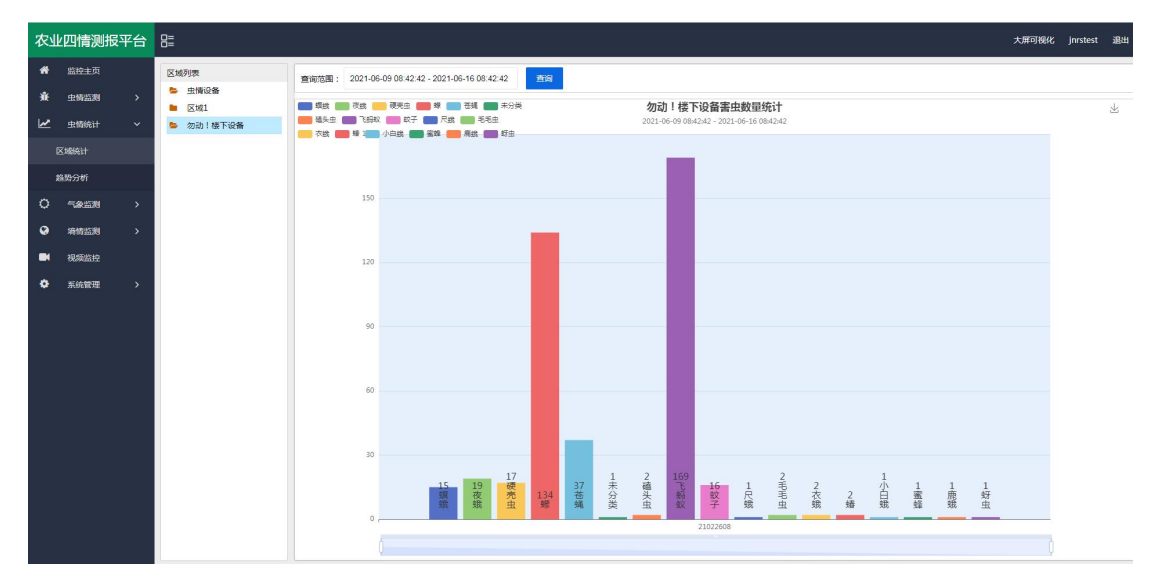

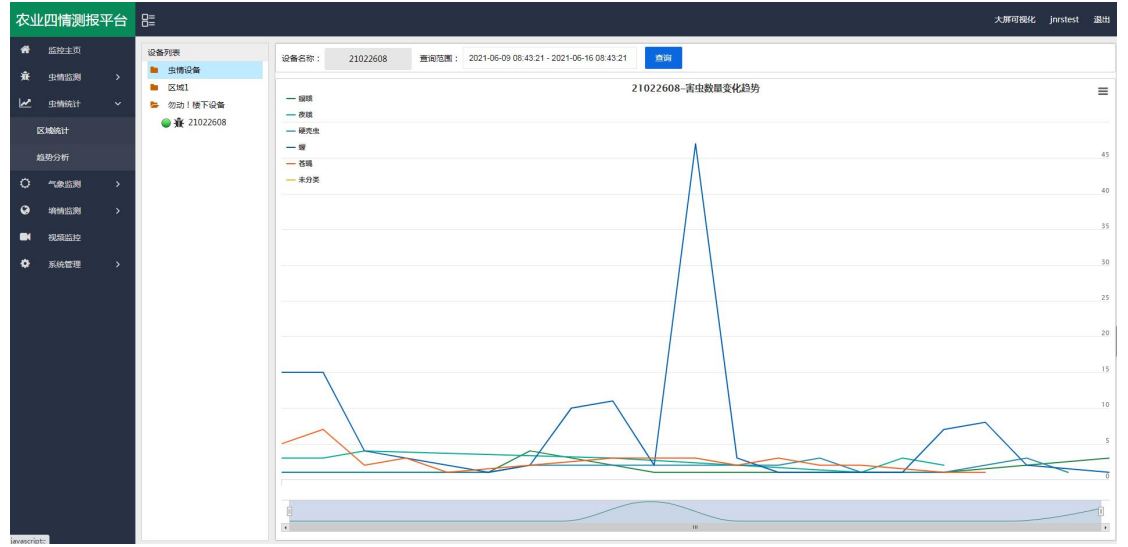

**设备监测:**可实时查看设备的状态,并可通过点击运行模式,切换设备的运行状态,当设备处于自动模式时,设备会按照设定的程序到达工作时间段时自动工作; 当设备处于手动工作模式时,可点击"诱虫灯状态"、"虫雨挡板"、"杀虫挡

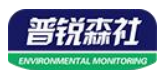

板"、"烘干挡板"、"移虫装置"、"震动装置"、"补光灯"、"摄像头" 等控制设备工作。

| 农业四情测报平台 |                    |  | 8=                                                            | 大用可%KK、jinstest 激出 |                                                            |                      |                   |                                                                       |                     |                  |               |  |  |  |  |  |  |  |
|----------|--------------------|--|---------------------------------------------------------------|--------------------|------------------------------------------------------------|----------------------|-------------------|-----------------------------------------------------------------------|---------------------|------------------|---------------|--|--|--|--|--|--|--|
| *        | <u>當掉主</u> 页       |  | 设备列表<br><ul> <li>         由情设备         </li> </ul>            |                    | 21022608                                                   |                      |                   |                                                                       |                     |                  |               |  |  |  |  |  |  |  |
|          |                    |  | <ul> <li>区域1</li> <li>勿动!核下设备</li> <li>資業 21022608</li> </ul> | 杀虫仓温魔:<br>25℃      |                                                            |                      | 烘干仓遣<br>25%       | 豊廃:<br>℃ 0%                                                           | 隆雨状态:<br>无雨         | 光照题:<br>11096Lux | 运行模式:<br>自动模式 |  |  |  |  |  |  |  |
|          | Enflisher<br>斯生活中地 |  | 诱虫灯:<br>关闭                                                    |                    |                                                            | 虫雨描<br>关闭            | 版: 并由抽版:<br>和 关闭  | 烘干抽板:<br>关闭                                                           | 移虫装置:<br>关闭         | 震动装置:<br>关闭      |               |  |  |  |  |  |  |  |
|          | 实时状态<br>操作记录       |  |                                                               | ₩光灯:<br>关闭         |                                                            | 承虫的<br>关闭            | 空制: 烘干控制:<br>闭 关闭 | 播像头:<br>拍照                                                            |                     |                  |               |  |  |  |  |  |  |  |
| 0<br>N   | 虫情统计               |  |                                                               |                    |                                                            |                      |                   |                                                                       |                     |                  |               |  |  |  |  |  |  |  |
| 0        | 場情益別               |  |                                                               | 意间范                | 11 (1977) 2221 106-15 00 4353 - 2221 106-16 00 4353 FR 106 |                      |                   |                                                                       |                     |                  |               |  |  |  |  |  |  |  |
| •        | 视频监控<br>系统管理       |  |                                                               |                    |                                                            |                      |                   |                                                                       |                     |                  |               |  |  |  |  |  |  |  |
|          |                    |  |                                                               |                    |                                                            | £15 <b>2</b> 8寸(4] ≑ |                   |                                                                       |                     |                  |               |  |  |  |  |  |  |  |
|          |                    |  |                                                               |                    | 1                                                          | 21022608             | 勿动!被下设<br>备       | 设备地址码:21022608设备状态在线运行標<br>度:11096.0Lux(诱虫灯:关闭)虫商抽板 关闭杀虫抽<br>控制:关闭经度  | 2021-06-16 08:43:23 |                  |               |  |  |  |  |  |  |  |
|          |                    |  |                                                               |                    | 2                                                          | 21022608             | 勿动!楼下设<br>备       | 设备地址码:21022608)设备状态:在线运行模<br>度:12192.0Lux(读虫灯:关闭虫商档板 关闭杀虫档<br>控制 关闭经度 | 2021-06-16 08:41:22 |                  |               |  |  |  |  |  |  |  |
|          |                    |  |                                                               | <                  | 2 3                                                        | 48 > BISE            | 1 页 确定            | 共708条 15条/页 ✔                                                         |                     |                  |               |  |  |  |  |  |  |  |

**设备管理:**点击"系统管理",选择"设备管理",点击"设备信息",可修改 "设备名称"、"设备经纬度"、"离线判断时间"、"数据存储间隔"等。还 可以修改自动模式下的设备参数,如"开始时间"、"工作时长"、"引虫时长"等。

| 农                   | 业四情测报  | 译平台       | 8=                                          |                |                |        |                  |                     |     |                   |                                               |               |             |             |                     |             |                | 大屏可視化       | jnrstest  | 调出 |
|---------------------|--------|-----------|---------------------------------------------|----------------|----------------|--------|------------------|---------------------|-----|-------------------|-----------------------------------------------|---------------|-------------|-------------|---------------------|-------------|----------------|-------------|-----------|----|
| ŵ                   | 篮控主页   |           | 设备列表                                        |                |                |        |                  |                     |     |                   |                                               |               |             |             |                     |             | 1777 4/10 (19) |             |           |    |
| ÷                   | 虫情监测   |           | <ul> <li>由情设备</li> <li>气象设备</li> </ul>      |                | 167.3          | anusz  | -                | 10 40 10 10 77      |     |                   | _                                             |               | 10 44 (5.4) | -           |                     | REALES      | Laoisean       | QHERE       |           |    |
| M                   | 虫情统计   |           | ▶ 区域1                                       |                | 1              | 段章 21  | 新名称 ≎            | 设备地址码 ♀<br>21022608 |     | 役留狭型 ○<br>中標的預算条  | ≤1<br>(2) (2) (2) (2) (2) (2) (2) (2) (2) (2) | 6 0<br>875048 | 设备状态        | 操           | nE ≎<br>al 30asvent | iCasimo     | Eletrorin E.E. | ₩SICCIDES.  | 1017264th |    |
|                     | 气象监测   |           | <ul> <li>- 病情设备</li> <li>- 摄像头区域</li> </ul> |                |                |        |                  |                     |     | Latreau of the se |                                               |               | 11.04       |             | eg local prop       | of laide 3. | Million K-2    | TELecen 1-2 | SOMET     |    |
| 0                   | 均特监测   |           | ■ 勿动!偿下                                     | 设备             |                |        |                  |                     |     |                   |                                               |               |             |             |                     |             |                |             |           |    |
| •                   | 视频监控   |           | ● 兼 2102                                    | 2608           |                |        |                  |                     |     |                   |                                               |               |             |             |                     |             |                |             |           |    |
| ٠                   | 系统管理   |           |                                             |                |                |        |                  |                     |     |                   |                                               |               |             |             |                     |             |                |             |           |    |
|                     | 用户管理   |           |                                             |                |                |        |                  |                     |     |                   |                                               |               |             |             |                     |             |                |             |           |    |
|                     | 区域管理   |           |                                             |                |                |        |                  |                     |     |                   |                                               |               |             |             |                     |             |                |             |           |    |
|                     | 设备管理   |           |                                             |                |                |        |                  |                     |     |                   |                                               |               |             |             |                     |             |                |             |           |    |
|                     | 系统日志   |           |                                             |                |                |        |                  |                     |     |                   |                                               |               |             |             |                     |             |                |             |           |    |
|                     |        |           |                                             |                |                |        |                  |                     |     |                   |                                               |               |             |             |                     |             |                |             |           |    |
|                     |        |           |                                             |                |                |        |                  |                     |     |                   |                                               |               |             |             |                     |             |                |             |           |    |
|                     |        |           |                                             |                |                |        |                  |                     |     |                   |                                               |               |             |             |                     |             |                |             |           |    |
|                     |        |           |                                             |                |                |        |                  |                     |     |                   |                                               |               |             |             |                     |             |                |             |           |    |
|                     |        |           |                                             |                |                |        |                  |                     |     |                   |                                               |               |             |             |                     |             |                |             |           |    |
|                     |        |           |                                             |                |                |        |                  |                     |     |                   |                                               |               |             |             |                     |             |                |             |           |    |
|                     |        |           |                                             |                |                |        |                  |                     |     |                   |                                               |               |             |             |                     |             |                |             |           |    |
|                     |        |           |                                             |                | <              | 1 > 到篇 | 1 页              | 确定 共1 册 15 册/页      | *   |                   |                                               |               |             |             |                     |             |                |             |           |    |
|                     |        |           |                                             |                |                |        |                  |                     |     |                   |                                               |               |             |             |                     |             |                |             |           |    |
| 步                   | 情监测设备  |           |                                             |                |                |        |                  |                     |     |                   |                                               |               |             |             |                     |             |                |             |           | ×  |
|                     | *设备    | 各称:       | 21022608                                    |                | 设备地址码:21022608 |        |                  |                     | 设备的 | 新度:               | 0.0                                           | 0.0           |             | (星存数据间隔(分钟) |                     | 2           |                |             |           |    |
|                     | ~      | 4 11 10 1 |                                             |                |                | ×4-04  |                  |                     |     |                   | Lo 1700 1                                     |               |             |             | Carelin Street / S  |             |                |             |           |    |
| 离                   | 线判断间隔( | (分钟):     | 5                                           |                |                |        | 区域:              | 勿动!楼下设备             | Ŧ   |                   |                                               |               |             |             |                     |             |                |             |           |    |
|                     |        |           |                                             |                |                |        |                  |                     |     |                   |                                               |               |             |             |                     |             |                |             |           |    |
|                     |        |           |                                             |                |                |        |                  |                     |     |                   |                                               |               |             |             |                     |             |                | 立即提交        |           |    |
| 设备工作时间设置(仅在自动模式下生效) |        |           |                                             |                |                |        |                  |                     |     |                   |                                               |               |             |             |                     |             |                |             |           |    |
|                     | Ŧ      | ්ම :      | 19:30:00                                    |                |                | THE    | t <del>K</del> : | 6H                  | ÷   | 리네                |                                               | 30            | min         |             |                     |             |                |             |           |    |
| -0.4                |        |           |                                             | + (FR) 1 7 FRC | 0.5863         |        |                  |                     |     |                   |                                               |               |             |             |                     |             |                |             |           |    |
| 设置                  | 新田体处理包 | 加温度设计     | 查(溫度攝氏度)                                    | 包围为/5℃~        | -95°C)         |        |                  |                     |     |                   |                                               |               |             |             |                     |             |                |             |           |    |
|                     | 杀      | (虫温度:     | 85                                          | °C             |                | 杀虫温度   | 回差:              | 5                   | °C  | 炷                 | [干温度:                                         | 85            | °C          |             | 烘干温度                | 回差:         | 5              | °C          |           |    |
|                     |        |           |                                             |                |                |        |                  |                     |     |                   |                                               |               |             |             |                     |             |                | -           |           |    |
|                     |        |           |                                             |                |                |        |                  |                     |     |                   |                                               |               |             |             |                     |             |                | 保存          |           |    |
|                     |        |           |                                             |                |                |        |                  |                     |     |                   |                                               |               |             |             |                     |             |                |             |           |    |
|                     |        |           |                                             |                |                |        |                  |                     |     |                   |                                               |               |             |             |                     |             |                |             |           |    |
|                     |        |           |                                             |                |                |        |                  |                     |     |                   |                                               |               |             |             |                     |             |                |             |           |    |
|                     |        |           |                                             |                |                |        |                  |                     |     |                   |                                               |               |             |             |                     |             |                |             |           |    |